## **Design & Modify the Form by adding multiple** section, theme and different type of questions.

1] Steps to edit and add section is described below. (Let's create 3 section and name them)

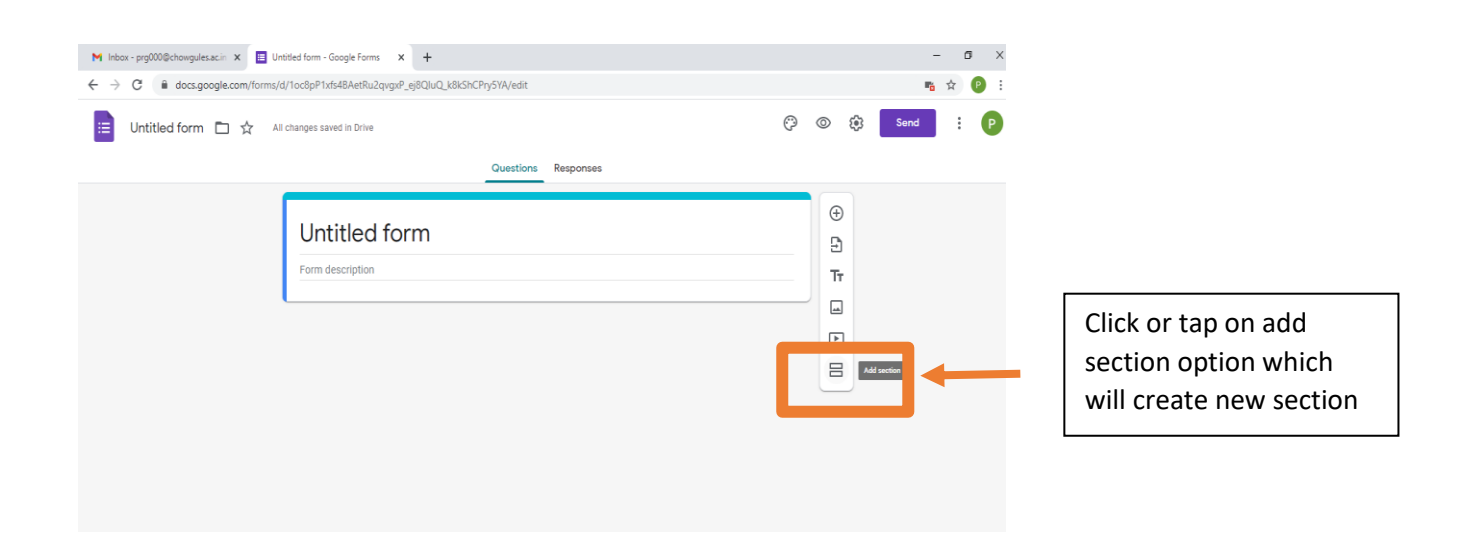

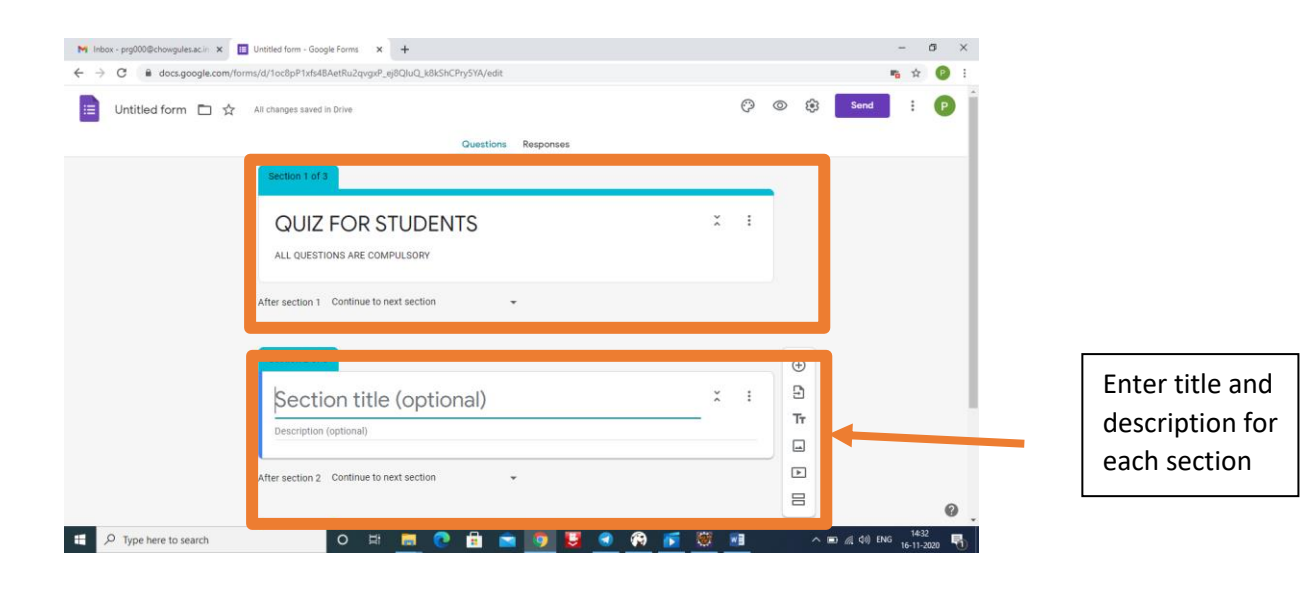

| M Inbox - prg000@chowgules.acin × □<br>$\leftarrow \rightarrow C$ ⓐ docs.google.com/form<br>□<br>Untitled form □ ☆ | Untitled form - Google Forms X +<br>y(d/10c8pP1vfs48AetRu2qvgs/P_e)8QUuQ_k8kShCPrySYA/edit<br>All changes saved in Drive                  |           | \$ © \$ | - 0 ×<br>■a ☆ 0 :<br>Send : 0                  |                                                                                                    |
|----------------------------------------------------------------------------------------------------|----------------------------------------------------------------------------------------------------|-----------|---------|------------------------------------------------|----------------------------------------------------------------------------------------------------|
|                                                                                                    | Section 2 of 3 Section title (optional) Description (optional)                                                                            | Responses | ÷       |                                                | Below each section                                                                                                    |
| P Type here to search                                                                                              | After section 2 Continue to next section<br>Go to section 1 (QUIZ FOR STUDENTS)<br>Go to section 2<br>Untit<br>Description<br>Submit form | ×         | ÷       | <b>②</b><br>■ ∉ 40) BNG 14:37<br>16:11-2020 局) | you will find one<br>option that allows<br>you to select which<br>section to proceed<br>after completing a<br>particular section. |

## 2] Steps to create questions

Using Google Form you are able to create various type of questions listed below:

- ✓ Short answer
- ✓ Paragraph
- ✓ Multiple choice
- ✓ Checkboxes
- ✓ Dropdown
- ✓ File upload
- ✓ Linear scale
- ✓ Multiple choice grid
- ✓ Checkbox grid
- ✓ Date
- ✓ Time

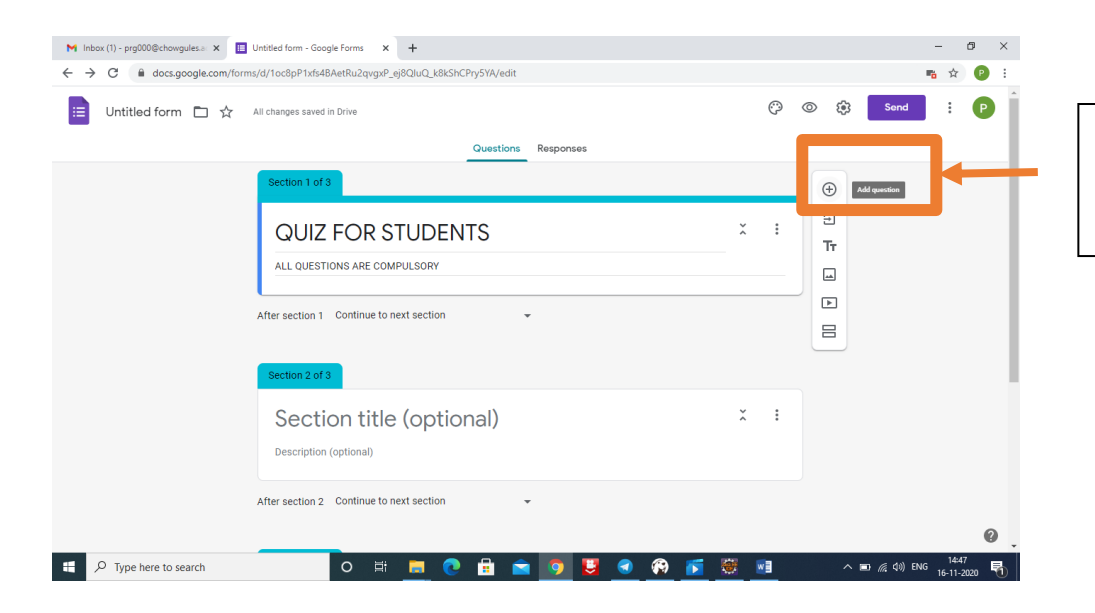

Click or tap on add question option to create a new question.

| M Inbox(1) - prg000@chowgules.a x □ Unitiled form - Google Forms x +<br>← → C ■ docs.appate.com/forms/d/focRoP1/s/dRAeBu2owsP eIRCIU.0 kBkShCPn/SYA/edit |        |         |          | -<br>+           | o<br>D | ×<br>: |
|----------------------------------------------------------------------------------------------------|--------|---------|----------|------------------|--------|--------|
| 🗉 Untitled form 🗅 🛧 All changes saved in Drive                                                                                                    | )<br>0 | \$      | iend     | :                | P      | Î      |
| Questions Responses                                                                                                    |        |         |          |                  |        |        |
| Section 1 of 3                                                                                                    |        |         |          |                  |        |        |
|                                                                                                    | :      |         |          |                  |        | ł      |
| ALL QUESTIONS ARE COMPULSORY                                                                                                    |        |         |          |                  |        | ł      |
|                                                                                                    |        |         |          |                  |        |        |
| Cuestion                                                                                                    | 9      | Ð       |          |                  |        | 1      |
|                                                                                                    |        | 5       |          |                  |        |        |
| O Option 1                                                                                                    | 5      | ыт<br>Д |          |                  |        |        |
| Add option or add "Other"                                                                                                    |        | -<br>-  |          |                  |        |        |
| 🔲 🔟 Required 🔾 🗩 🗄                                                                                                    | Ε      | 3       |          |                  |        |        |
| the easies 1. Continue to not easies                                                                                                    |        |         |          |                  |        |        |
| After section i Continue to rext section 👻                                                                                                    |        |         |          |                  | 0      |        |
| 🖶 🔎 Type here to search 🛛 O 🖽 🧰 💽 📅 💼 👩 😈 💽 🚱 🎼 🦉                                                                                                    |        | ^ D @   | ¢10) ENG | 14:51<br>16-11-2 | 020    | 1      |

Here you can select the type of question that you want to ask.

Example: You can choose short answer question or Checkbox as per your requirement.

|                       |                                          |               |        |                |            |       | _    | _ |     |
|-----------------------|------------------------------------------|---------------|--------|----------------|------------|-------|------|---|-----|
| 🗉 Untitled form 🗀 🕁 🚽 | All changes saved in Drive               |               |        |                | Ģ          | 0 (   | Send | : | •   |
|                       |                                          | Questions Res | ponses |                |            |       |      |   |     |
|                       | Section 1 of 3                           |               |        |                |            |       |      |   |     |
|                       | QUIZ FOR STUDEN                          | ITS           |        |                | X :        |       |      |   |     |
|                       | ALL QUESTIONS ARE COMPULSORY             |               |        |                |            |       |      |   |     |
|                       |                                          |               |        |                |            |       |      |   |     |
|                       | Enter Your Name                          |               | -      | = Short answer | •          | ⊕<br> |      |   | - 1 |
|                       | Short answer text                        |               |        |                |            | Tr    |      |   |     |
|                       |                                          |               |        |                |            | -     |      |   |     |
|                       |                                          |               |        | Required       | <b>•</b> : |       | 1    |   |     |
|                       |                                          |               |        |                |            |       |      |   |     |
|                       | After section 1 Continue to next section | Ŷ             |        |                |            |       |      |   |     |

Incase if you want to make a particular question compulsory then you have to enable the required option.

Tap on this option

3] Steps to change the theme and preview the form.

| M Inbox - prg000@chowgules.ac.in X | ntitled form - Google Forms x +                     | - o ×                     |
|------------------------------------|-----------------------------------------------------|---------------------------|
| ← → C                              | d/1oc8pP1xfs4BAetRu2qvgxP_ej8QluQ_k8kShCPry5YA/edit | 🖷 🖈 🕑 i                   |
| 😑 Untitled form 🗀 🟠 Al             | li changes saved in Drive                           | : 🕑                       |
|                                    | Questions Responses                                 |                           |
|                                    | Section 1 of 3                                      |                           |
|                                    | QUIZ FOR STUDENTS × !                               |                           |
|                                    | ALL QUESTIONS ARE COMPULSORY                        |                           |
|                                    |                                                     |                           |
|                                    | Enter Your Name *                                   |                           |
|                                    | Short answer text                                   |                           |
|                                    | $\odot$                                             |                           |
|                                    | Date of Birth                                       |                           |
|                                    |                                                     |                           |
|                                    | Month, day, year in in                              |                           |
|                                    | 4                                                   |                           |
|                                    | Gender                                              | 0                         |
|                                    | O 🛱 📕 💽 📅 🕿 🧔 🕃 🜒 🚱 🎼 🗮 🦧 🔺 📼 🖽 40)                 | ENG 15:17<br>16-11-2020 📆 |

| M Inbox - prg000@chowgules.ac.in × ■ U ← → C a docs.google.com/forms, | ntišted form - Google Forms X +<br>d/10c8pP1xtfs48AetRu2qvgxP_ej8Q)uQ_k8kShCPtySYA/edit |         | - 0 ×<br>n <sub>6</sub> ☆ 12 : |                                                            |
|-----------------------------------------------------------------------|-----------------------------------------------------------------------------------------|---------|--------------------------------|------------------------------------------------------------|
| 📋 Untitled form 🗖 🛧 🗚                                                 | II changes saved in Drive Questions Responses                                           | ø       | © ∰ Send : ₽                   |                                                            |
|                                                                       | Section 1 of 3<br>QUIZ FOR STUDENTS<br>ALL QUESTIONS ARE COMPULSORY                     | × :     | THEME COLOR                    | Using theme<br>option you may<br>change the                |
|                                                                       | Enter Your Nome * Short answer text Date of Birth                                       | _       | +<br>EACKGROUND COLOR          | background color,<br>Font style or even<br>select image as |
| # D Tune here to search                                               | Gender                                                                                  | ×1 ×1 s |                                | background.                                                |

| M Inbox - prg000@chowgules.ac.in 🗙 🔳 U | ntitled form - Google Forms X +                     | - 0 ×                               |
|----------------------------------------|-----------------------------------------------------|-------------------------------------|
| > C   docs.google.com/forms,           | d/1oc8pP1xfs48AetRu2qvgxP_ej8QluQ_k8kShCPry5YA/edit | n 🛧 🕑 :                             |
| 📃 Untitled form 🗅 🏠 A                  | I changes saved in Drive                            | Send : P                            |
|                                        | Section 1 of 3                                      |                                     |
|                                        | QUIZ FOR STUDENTS                                   |                                     |
|                                        | ALL QUESTIONS ARE COMPULSORY                        |                                     |
|                                        | Enter Your Name *                                   |                                     |
|                                        | Short answer text                                   |                                     |
|                                        |                                                     | (+)                                 |
|                                        | Date of Birth                                       | 2                                   |
|                                        | Month, day, year 💼                                  |                                     |
|                                        |                                                     |                                     |
|                                        | Gender                                              | 8                                   |
| P Type here to search                  | o 🛱 🚍 💽 🔒 💼 🧑 😈 🕢 🖗 🍯 🖉 🕫                           | へ 📼 🧖 (如) ENG 15:17<br>16-11-2020 🖣 |

Tap on the "eye" like option to preview your designed Form